# Setup of 3rd Party Applicator to Print on Custom Application Sheet

Last Modified on 09/06/2024 3:13 pm CDT

To print the address/phone number of the 3rd party Applicator/application business on the Custom Application sheet, the 3rd party Applicator must be set up at *Hub / Setup / Applicators* with *Type* set to {*3rd Party*}.

| 🖳 Edit Applicate     | tors Information                   |      |
|----------------------|------------------------------------|------|
| ID<br>First Name     | JM Inactive   John Last Name       |      |
| Address 1            | 5640 N Farmview Road               |      |
| Address 2            |                                    |      |
| City                 | Shelbyville State IL V Zip 6256    | 5    |
| Phone                | 217-890-3561 Phone2                |      |
| Birth Date           | 12/24/1982                         |      |
| App License #        | 63450126 App. Lic. 01/01/202       | 4    |
| Dicamba<br>License # | Training Date                      | _    |
| Last Drug Test       | 12/15/2023 Last Physical 12/15/202 | 3    |
| CDL License          | M789-3256-9461 CDL Lic. Exp/_/_    | _    |
| Comments             |                                    |      |
| Email Address        | () Agronomy                        |      |
| Туре                 | {3rd Party} 		 O Energy            |      |
| Location             | V (I) All                          |      |
|                      | Save Ca                            | ncel |

There are several scenarios that may produce different results on the Custom Application printout.

When a 3rd party Applicator is selected and follows the rules indicated below, the information printed on the Custom Application sheet will include *Name*, *Address1*, *City*, *State*, *Zip*, *Phone1*, and *Phone2*. Slashes will not be included if the information is not populated.

These various scenarios are explained below.

#### Scenario One

If only a 3rd party Applicator is selected, that information will print below the Applicator Signature.

| Applicator Signature / License # / Exp. Date: |       | _/<br>Dicamba #: |
|-----------------------------------------------|-------|------------------|
| Received by:                                  | Date: |                  |

### Scenario Two

If a non-3rd party Applicator is selected on the ticket, the Applicator's license number/expiration date is displayed to the right of the Applicator's Signature line.

# Scenario Three

If a 3rd party Applicator and a non-3rd party Applicator are selected as applicators on the same job, the information for the 3rd party Applicator will print below the Applicator Signature. The non-3rd party Applicator's license number/expiration date will display to the right of the Applicator's Signature line.

| Lbs/Acre: 2000.0                                                     | Lbs/Gal: 10.62       | Gal/Acre: 188.35 | Gal/Batch: 927.61 | Acre/Batch: 4.925               |
|----------------------------------------------------------------------|----------------------|------------------|-------------------|---------------------------------|
| Applicator Signature /<br>John Miller / 5640 N FarmMew Road / Shelby | License # / Exp Date |                  |                   | /09817324ZD03987401 / 01/17/202 |
| Received by:                                                         |                      | C                | )ate:             | <b>↑</b>                        |
| 3rd Part<br>Informatio                                               | /<br>on              |                  |                   | Non-3rd Party<br>Information    |

# Scenario Four

If more than one 3rd party Applicator is selected on the ticket, the first 3rd party Applicator found will be the one printed.